# Дополнительная инструкция по заполнению формы

# «Список 4-х классов и учащихся\_PIRLS-2021»

При заполнении формы «Список 4-х классов и учащихся\_PIRLS-2021» необходимо следовать подробной инструкции по работе с формой, которая размещена на первой вкладке Excel-формы «Список 4-х классов и учащихся\_PIRLS-2021» (вкладка «Инструкция»). Данная форма размещена в личном кабинете образовательных организаций, отобранных для участия в основном исследовании PIRLS-2021.

# Вкладка «Информация об ОО»

Заполните необходимую информацию об образовательной организации во второй вкладке формы.

### Вкладка «Информация о классах»

Вам необходимо предоставить информацию обо всех 4-х классах вашей образовательной организации. Для этого в Excel-форме «Список 4-х классов и учащихся\_PIRLS-2021» (третья вкладка «Информация о классах») внесите в соответствующие поля информацию обо всех 4-х классах в вашей ОО.

В графе «Класс» указывается название класса, например, 4А.

В графе «Число учащихся в классе» указывается число всех учащихся каждого класса по списку в журнале.

В графе «*Cmamyc класса»* указывается статус класса (например, общеобразовательный, класс коррекционного обучения и т. д.).

# Вкладка «Список учащихся»»

Вам необходимо предоставить информацию об учащихся 4-х классов в вашей образовательной организации. Для этого в Excel-форме «Список 4-х классов и учащихся\_PIRLS-2021» (четвертая вкладка «Список учащихся») заполните все выделенные цветом ячейки в таблице.

Столбец ФИО учащегося обязателен для заполнения, однако, на лист otchet эти данные не переносятся и не попадают в ФИС ОКО. В связи с этим важно сохранить заполненный Excel-файл на рабочем столе и распечатать заполненную форму с ФИО для установления соответствия в дальнейшем при проведении тестирования.

В графе *«Класс»* выберите из выпадающего списка название класса. Выпадающий список формируется после заполнения листа «Информация о классах».

В графе *«Дата рождения»* "ДД" введите день в формате двузначного числа (например, 01), в графе "ММ" – месяц в формате двузначного числа (например, 05), в графе "ГГГГ" – год в формате четырехзначного числа (например, 2009).

В графе «Пол» выберите значение из выпадающего списка.

Графа «Код исключения/специального обучения» заполняется, если учащийся принадлежит к одной из категорий:

1 – нарушение опорно-двигательного аппарата;

2 – отклонение в развитии;

3 – русский язык не является родным;

ДО – семейное, очно-заочное и домашнее обучение.

Код соответствующей категории выбирается из выпадающего списка.